## INSCRIPCIÓN AL REGISTRO DE PROFESIONALES DE LA DGROC

El objetivo de este trámite es que los profesionales puedan ejercer y realizar trámites dentro de la Ciudad de Buenos Aires.

Los interesados en iniciar este trámite ante la Dirección General de Registro de Obras y Catastro (DGROC) deberán completar el formulario requerido en la solicitud y adjuntar la documentación que a continuación se detalla:

Documentación obligatoria: Registro de profesionales de obra y catastro (completar el formulario). Documento Nacional de Identidad. Matrícula Profesional.

Documentación adicional: Constancia de CUIL

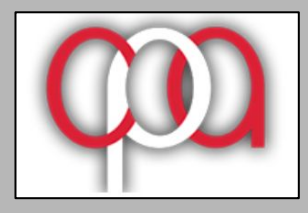

Consejo Profesional de Agrimensura JN

# Para iniciar el trámite, previamente deberá estar inscripta/o en <u>AGIP</u>, y contar con <u>CLAVE CIUDAD Nivel 2</u>

La misma se puede tramitar en forma online a través de la página de AFIP, o bien solicitarla en un cajero automático según se indica en el siguiente link:

https://www.agip.gob.ar/campanas/clave-ciudad-online

La inscripción en el Registro de Profesionales se realiza mediante la plataforma de Trámites a distancia <u>TAD Ciudad</u> ingresando en el siguiente Link:

https://www.buenosaires.gob.ar/tramites/tramites-distancia-tad

| Administración Gubernamental<br>de Ingresos Públicos |                                   |
|------------------------------------------------------|-----------------------------------|
|                                                      | CLAVE                             |
|                                                      | ☐ ¿Desea cambiar su Clave?        |
|                                                      | Ingresor                          |
|                                                      | OLVIDO SU CLAVE SOLICITE SU CLAVE |

# Habiendo ingresado se debe seleccionar la opción "TAD - Jefatura de Gabinete de Ministros"

Sistema de Recaudación

Sistema de Recaudación

#### TAD - Jefatura de Gabinete de Ministros

Tramitación a Distancia (TAD)

RECUERDE: Si accede en representación de una persona jurídica, previamente deberá ingresar con el CUIT de la persona fisica.

#### TAD TSJ

TAD Tribunal Superior de Justicia

### Seguir los pasos que se muestran a continuación

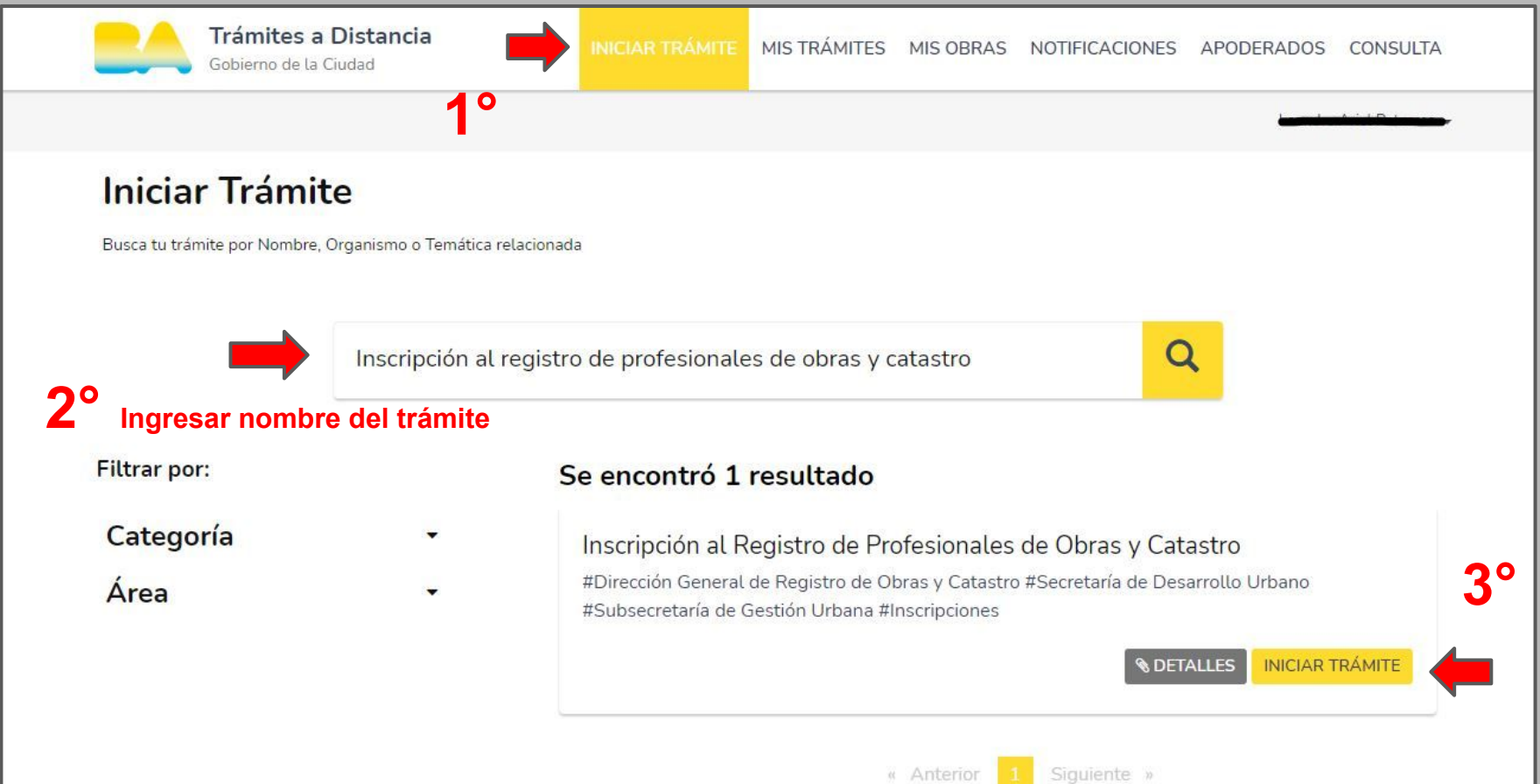

Se deberá verificar que los datos ingresados son correctos.

### Importante

La dirección de correo electrónico ingresada será a donde le llegue la notificación de todos los trámites realizados mediante <u>TAD CIUDAD</u>, incluido este trámite y los de Mensura y CEP.

Luego dar clic en "Continuar"

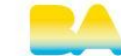

Trámites a Distancia Gobierno de la Ciudad

INICIAR TRÁMITE MIS TRÁMITES MIS OBRAS NOTIFICACIONES APODERADOS CONSULTA

### Inscripción al Registro de Profesionales de Obras y Catastro

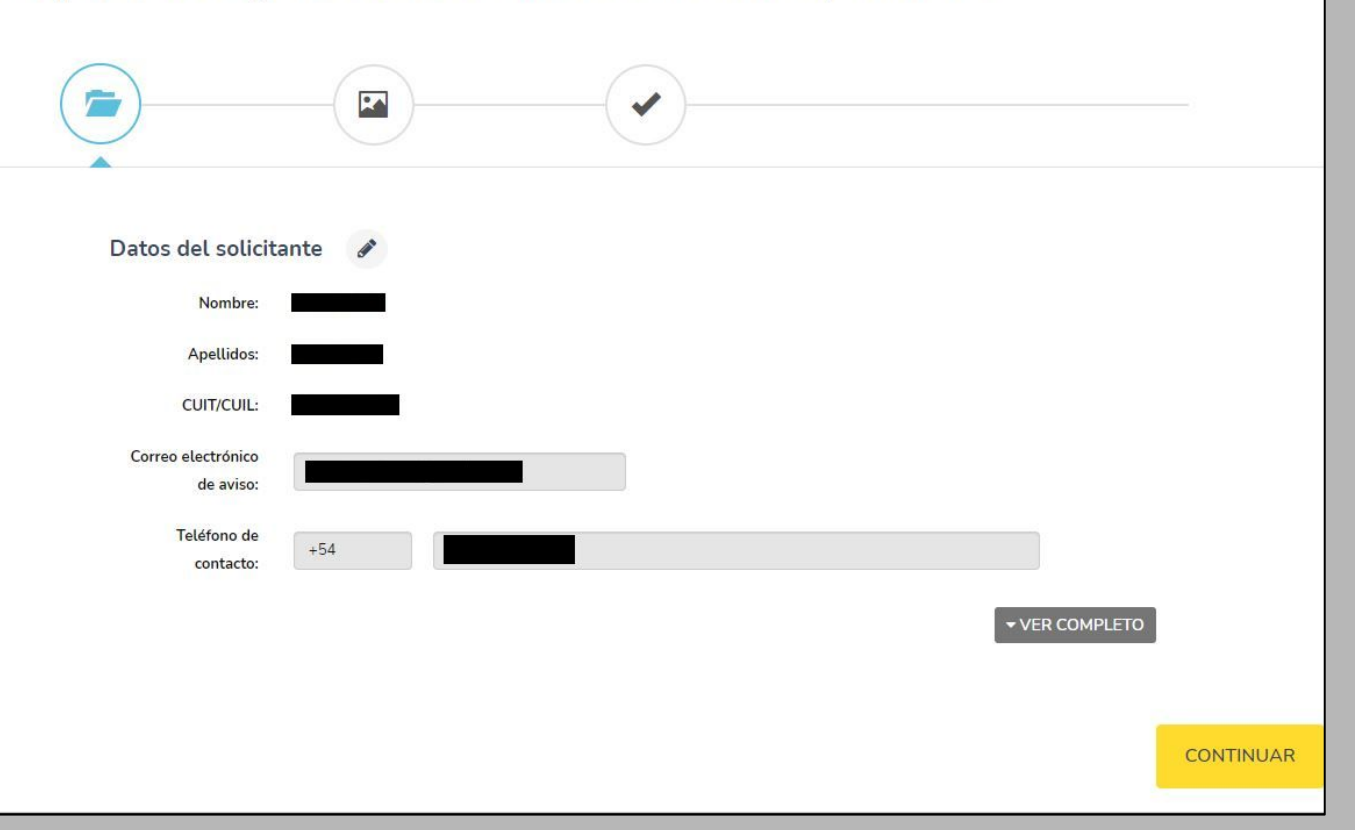

Se deberá cargar los datos personales y adjuntar la documentación solicitada

1° Dar clic en "Completar" y luego "Guardar"

2° Cargar imagen de carnet del CPA JN

3° Cargar imagen del DNI y copia de Título y cualquier documentación que considere.

#### Importante

Los archivos se cargan de a uno en vez

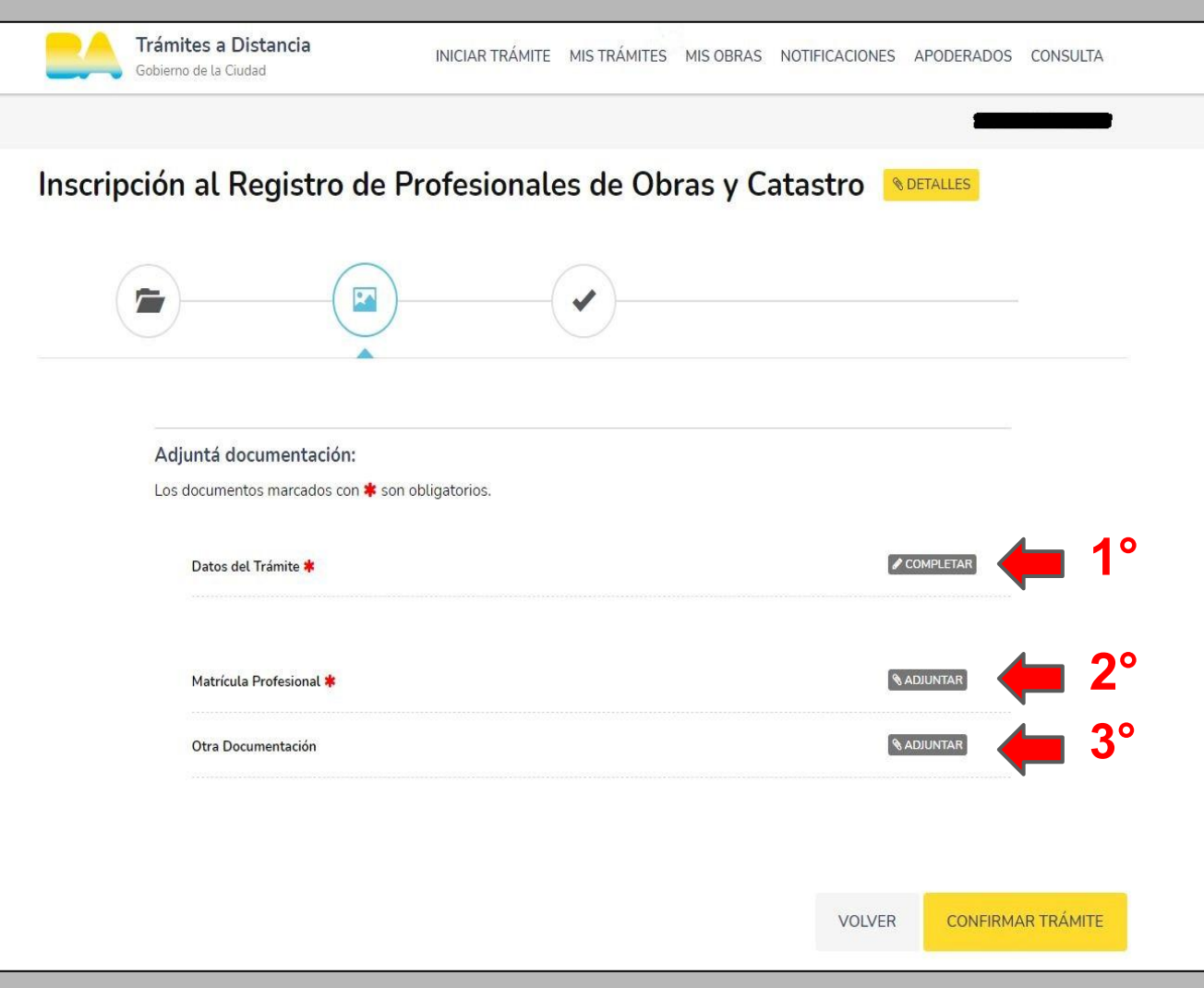

| Inscripción al Registro de Profesiona                                                                        | ales de Obras y Catastro NDETALLES                           |
|----------------------------------------------------------------------------------------------------|--------------------------------------------------------------|
| Adjuntá documentación:<br>Los documentos marcados con <b>*</b> son obligatorios.                             |                                                              |
| Datos del Trámite ≭ 🗸                                                                                        | ✓ EDITAR                                                     |
| Matrícula Profesional <b>*</b><br>V DOCPE-2023-01827230-GCABA-DGROC <b>× ELI</b> N                           |                                                              |
| Otra Documentación<br>✓ IF-2023-01827715-GCABA-DGROC ★ ELIMINAR<br>✓ IF-2023-01827902-GCABA-DGROC ★ ELIMINAR | <ul> <li>♥ ADJUNTAR</li> <li>● VER</li> <li>● VER</li> </ul> |
|                                                                                                    |                                                              |
|                                                                                                    | VOLVER CONFIRMAR TRÁMITE                                     |

Se indicará que el trámite se inició con éxito.

Se <u>recomienda</u> copiar el número de expediente indicado en rojo.

# MUCHAS GRACIAS

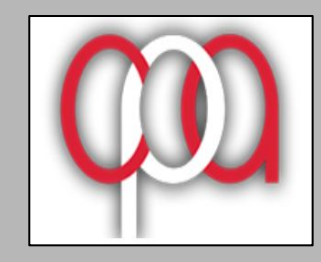

Consejo Profesional de Agrimensura JN

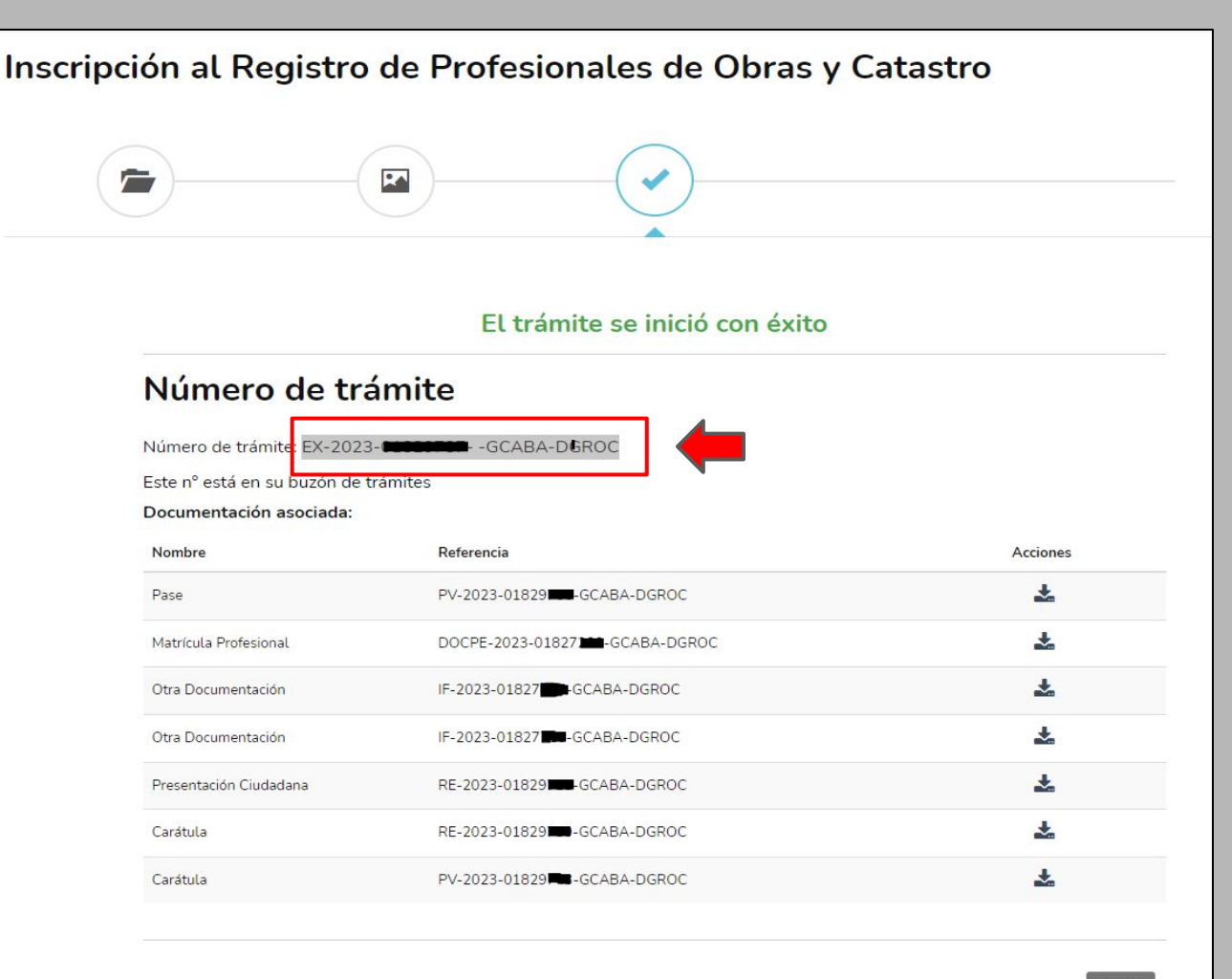